Ligue 10 - Mini Bolid' Club Pertuisien

# Boitier MyLaps Rc4 et WinARC en RJ45

Version du 30 novembre 2013

## Table des matières

| 1. I | nstallation du logiciel HW Virtual Serial Port | . 3 |
|------|------------------------------------------------|-----|
| 1.1  | . Téléchargement                               | . 3 |
| 1.2  | . Installation                                 | . 3 |
| 2. F | Paramétrage du boitier MyLaps Rc4              | . 4 |
| 2.1  | . Désactivation des réglages automatiques      | . 4 |
| 2.2  | Paramétrez l'adresse IP                        | . 4 |
| 3. F | Paramétrage du logiciel HW VSP                 | . 5 |
| 3.1  | . Paramétrage du logiciel                      | . 5 |
| 3.2  | Paramétrage du port COM                        | . 5 |

## 1. Installation du logiciel HW Virtual Serial Port

#### 1.1. Téléchargement

Rendez-vous sur le site du HW Group :

| http://www.hw-group.com/products/hw_vsp/index_en.html                                                                               |  |  |  |  |  |  |  |
|----------------------------------------------------------------------------------------------------|--|--|--|--|--|--|--|
| Téléchargez le programme HW VPS Singleport :                                                                                        |  |  |  |  |  |  |  |
| DOWNLOAD & Links   >>PortBox2   Full serial port to Ethernet converter   >>I/O Controller2   8x DI, 8x DO + serial port to Ethernet |  |  |  |  |  |  |  |

#### **1.2. Installation**

Lancez le fichier « hw-vsp3-single\_X-X-X.exe ».

Au lancement du programme d'installation, cliquez sur « Next > ».

Acceptez la licence d'utilisation en cochant « l accept the agreement » et cliquez 3 fois sur « Next > ».

Sélectionnez une installation en mode « Standalone » :

| Setup - HW Virtual Serial Port                                                   | - • ×                     |  |
|----------------------------------------------------------------------------------|---------------------------|--|
| <b>lect Components</b><br>Which components should be installed?                  |                           |  |
| Select the components you want to install; clear the components and to continue. | onents you do not want to |  |
| Custom installation                                                              | •                         |  |
| Driver Files                                                                     | 0,1 MB                    |  |
| Program Files                                                                    | 3,6 MB                    |  |
| 💿 Standalone Application                                                         | 1,8 MB                    |  |
| Client-Server Application                                                        |                           |  |
| Service Server                                                                   | 1,3 MB                    |  |
| GUI Client                                                                       | 1.6 MB                    |  |
|                                                                                  |                           |  |
|                                                                                  |                           |  |
|                                                                                  |                           |  |
| Current selection requires at least 6.5 MB of disk space.                        |                           |  |
|                                                                                  |                           |  |
|                                                                                  |                           |  |
| < Back                                                                           | Next > Cancel             |  |
|                                                                                  |                           |  |

Cliquez 3 fois sur « Next > » puis cliquez sur « Install ».

Au cours de l'installation une fenêtre vous demande si vous voulez ajouter une exception au pare-feu :

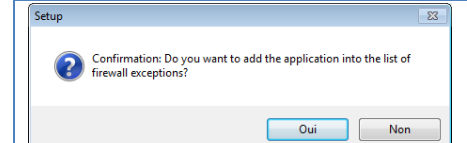

Cliquez sur « Oui ».

Une fois l'installation terminée, cliquez sur « Finish » pour fermer le programme d'installation.

## 2. Paramétrage du boitier MyLaps Rc4

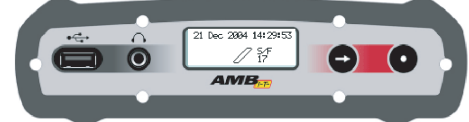

Entrez dans le menu de configuration du boitier en appuyant sur le bouton **C**.

#### 2.1. Désactivation des réglages automatiques

Appuyez sur le bouton **C** jusqu'à ce que l'option « Network » soit en surbrillance :

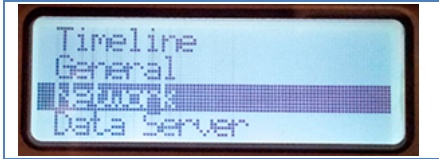

Validez en appuyant sur **O**.

Appuyez sur le bouton 🗢 jusqu'à ce que l'option « Automatic» soit en surbrillance :

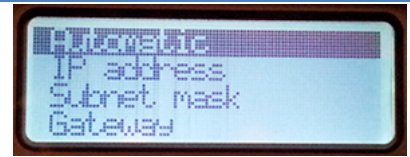

#### Validez en appuyant sur **O**.

Appuyez sur le bouton **O** pour mettre le réglage sur « off » :

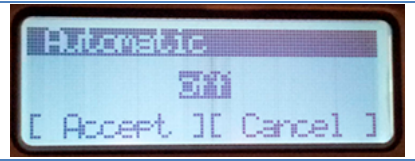

Accédez au champ « Accept » en appuyant sur  $\bigcirc$  puis validez en appuyant sur  $\bigcirc$ .

#### 2.2. Paramétrez l'adresse IP

Appuyez sur le bouton **C** jusqu'à ce que l'option « IP adress » soit en surbrillance :

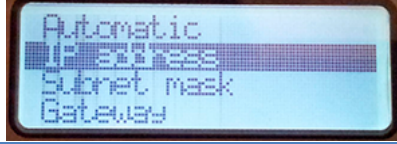

Validez en appuyant sur **O**.

A l'aide des boutons **C** et **O** saisissez une adresse IP pour votre décodeur :

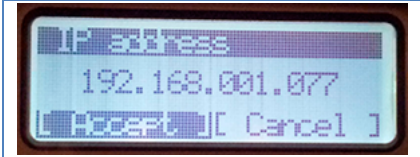

Accédez au champ « Accept » en appuyant sur ⊃ puis validez en appuyant sur ○. Appuyez sur le bouton ⊃ jusqu'à ce que l'option « Subnet mask » soit en surbrillance :

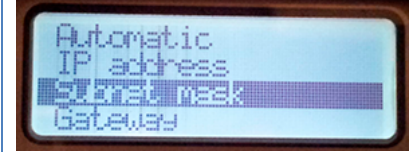

Validez en appuyant sur **O**.

A l'aide des boutons C et O saisissez un masque de sous-réseau pour votre décodeur :

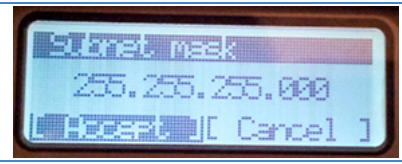

Accédez au champ « Accept » en appuyant sur ⊃ puis validez en appuyant sur ○. <u>Remarque :</u> ces paramètres réseau doivent être en accord avec ceux de votre PC (voir Dossier Réseau).

### 3. Paramétrage du logiciel HW VSP

Lancez le logiciel HW Virtual Serial Port en cliquant sur l'icône qui se trouve sur le Bureau.

#### 3.1. Paramétrage du logiciel

Une fois que VSP est lancé, cliquez sur l'onglet « Settings » et complétez la fenêtre comme ci-dessous :

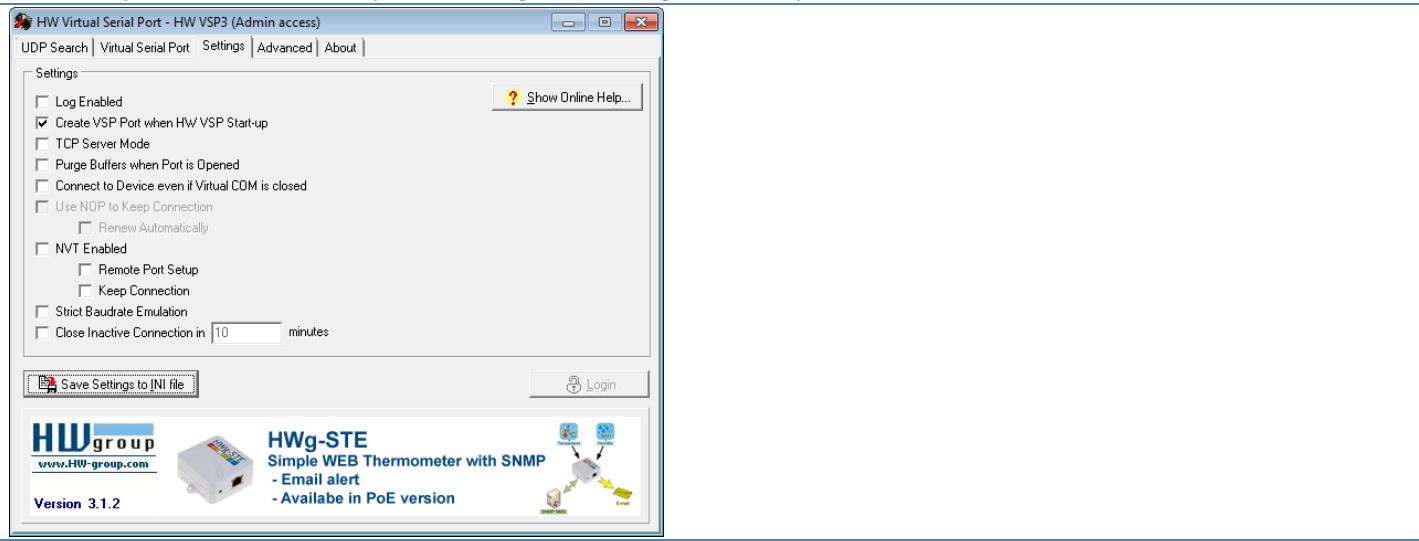

Sauvegardez ces paramétres en cliquant sur « Save Settings to INI file ».

#### 3.2. Paramétrage du port COM

Cliquez sur l'onglet « Virtual Serial Port » et complétez la fenêtre comme ci-dessous :

| 🏈 HW Virtual Serial Port - HW VSP3 (Adm   | nin access) 📃 🔳 🗾                            |   |
|-------------------------------------------|----------------------------------------------|---|
| UDP Search Virtual Serial Port Settings 4 | Advanced About                               |   |
| General                                   |                                              |   |
| Port Name: IP Add                         | idress: Port:                                |   |
| COM3 		 <==> 192.1                        | 168.1.42 - : 5100                            |   |
| ,,                                        |                                              |   |
| External NVT Commands Port: 2003          | 3                                            |   |
| ,                                         |                                              |   |
| VSP                                       |                                              | 1 |
| Status: -                                 | Status: -                                    |   |
| Baud: -                                   |                                              |   |
| Bits: -                                   | Counters                                     | 1 |
| Parity: -                                 | VSP: LAN: QUEUE:                             |   |
| Stopbits: -                               | Rx: 0 0 0                                    |   |
| Handflow: -                               | Tx: 0 0 0                                    |   |
|                                           |                                              |   |
| 📩 Create COM                              | 🔀 Delete COM 🕘 Login                         |   |
|                                           |                                              |   |
|                                           | HWg-ER88a I/O Controller                     |   |
| group day                                 | Serial port (RS-232/485) & I/O over Ethernet |   |
| www.riw-group.com                         | - 8 Digital Inputs for Dry contacts          |   |
| Version 312                               | - 8 Digital Outputs for Relays               |   |
| Version 3.1.2                             |                                              |   |
|                                           |                                              |   |

Remarque : l'adresse IP doit être identique à celle que vous avez paramétré sur le boitier MyLaps Rc4.

Validez en cliquant sur « Create COM ».

Lorsque la ligne « Status » de la section « VSP » indique « Created », vous pouvez réduire la fenêtre.

Vous pouvez maintenant utiliser votre boitier MyLaps Rc4 dans WinARC comme si il était branché au port COM3.

<u>Remarque :</u> pour relier votre boitier directement à votre PC, vous devez utiliser un câble réseau croisé.